| TITAN | <u>Consulter les vaccins</u> |   | Les Monts du Matin             |  |
|-------|------------------------------|---|--------------------------------|--|
| n°14  | <u>d'un résident</u>         |   | MAISON DE RETRAITE MEDICALISEE |  |
| Corre | espondance Angélique         | ( |                                |  |

1) Après l'ouverture de TITAN, aller sur Soignants/Dossiers médicaux, puis sélectionner le résident. Ch. 500 - 64 ans - Git Z - Clairance creat : 51.7 - Poids : 57.5Kg 

Aucun rapport saisi

45 mémo(s) saisi(s)

1 antécédent(s) saisi(s)

8 Affection(s) de longue durée saisie(s)

GIR effectué le 07/03/2012

Rapport de pré-admissior

G.I.R.

Mémo du dossier

Antécédents / ALD

Infections en cours

A -

5

Agenda Projet d'accompagnement du résident Autres Informations

Surveillance particulière

Suivi hebdomadaire

Evaluations géronto

Modèle Pat D

(1)

7 évaluation(s) saisie(s)

0 vaccin(s) effectué(s) Régime spécifique Texture normale Mémo non renseigné

(2)

valuations fonctionnelles

le allergie renseignée

1 allergie(s) médicamenteuse(s)

0

P

2) Le dossier médical ouvert, cliquer alors sur le bouton Vaccination (1).

|                                       |                                                                                                    | Pathologies en coun Prescriptions complémentaires Plan de soins individue Plan de soins individue Mr BROUCHAIX ch. 115 - 93 ans - GIR 2 - Clairann | <ul> <li>7 pathologie(s) en</li> <li>9 traitement(s) en</li> <li>1 surveillance(s) e</li> <li>43 soin(s) en court</li> <li>1 consultation(s) p</li> <li>( Jean-Michel</li> <li>ce créat : 27.1 - Poid</li> </ul> | cours<br>n cours<br>s<br>révue(s)                                                                                                    | → Vou                                                                                                    | Alergie     Alergie     Vaccinations     Vaccinations     Régime     Régime     M     Courrier confrière     S étes dans la base test |
|---------------------------------------|----------------------------------------------------------------------------------------------------|----------------------------------------------------------------------------------------------------|----------------------------------------------------------------------------------------------------|----------------------------------------------------------------------------------------------------|----------------------------------------------------------------------------------------------------|----------------------------------------------------------------------------------------------------|
| 3) L                                  | a liste des vaccins                                                                                                    | a) Agenda, Projet d'accompag<br>Vaccins<br>Mr BROUCHAIX Jean                                                                                       | +1                                                                                                    |                                                                                                    |                                                                                                    |                                                                                                    |
| di<br>al<br>ar<br>+<br>va<br>bo<br>in | du résident s'ouvre<br>alors. Vous pouvez<br>appuyer sur le bouton<br>+1 pour ajouter un<br>vaccin, ou sur le<br>bouton 2 pour<br>imprimer. | Vaccin :<br>Immugrippe<br>MMUGRIP<br>PANENZA<br>MMUGRIP<br>Tétanos<br>Pneumo 23                                                                    | Date<br>21/11/2010<br>06/11/2010<br>23/10/2009<br>23/10/2009<br>31/08/2009                                                                                                    | Délai Rappel         N           21/11/2012         M0           06/11/2011         M2           23/12/2009         E5           23/10/2010         M2           31/08/2011         D0 | P Lot:         Fait par           Y201         Yoann           X210         MC K IDE           5923-1         MC K IDE           5924-1         MC K IDE           3084-2         MC K IDE           3084-2         MC K IDE           3043-1         MC K IDE | Remarque                                                                                                    |

14

Tinetti (25/01/2012)

Entourage

IX Jean-Michel 💌

le 14/08/2008 e 25/12/1918 MBRE N° 115

ecin : Docteur RT BESSENAY 0 475 47 20 87

Transmissions

Alarmes Lettres types Dossier administratif Documents Fiche d'urgence Intervenants médicaux